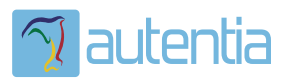

# 2**Qué ofrece** Autentia Real Business Solutions S.L?

Somos su empresa de **Soporte a Desarrollo Informático**. Ese apoyo que siempre quiso tener...

## 1. Desarrollo de componentes y proyectos a medida

2. Auditoría de código y recomendaciones de mejora

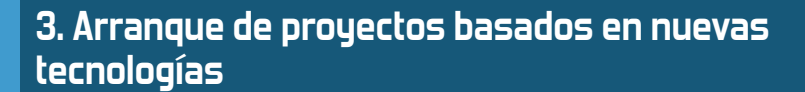

- 1. Definición de frameworks corporativos.
- 2. Transferencia de conocimiento de nuevas arquitecturas.
- 3. Soporte al arranque de proyectos.
- 4. Auditoría preventiva periódica de calidad.
- 5. Revisión previa a la certificación de proyectos.
- 6. Extensión de capacidad de equipos de calidad.
- 7. Identificación de problemas en producción.

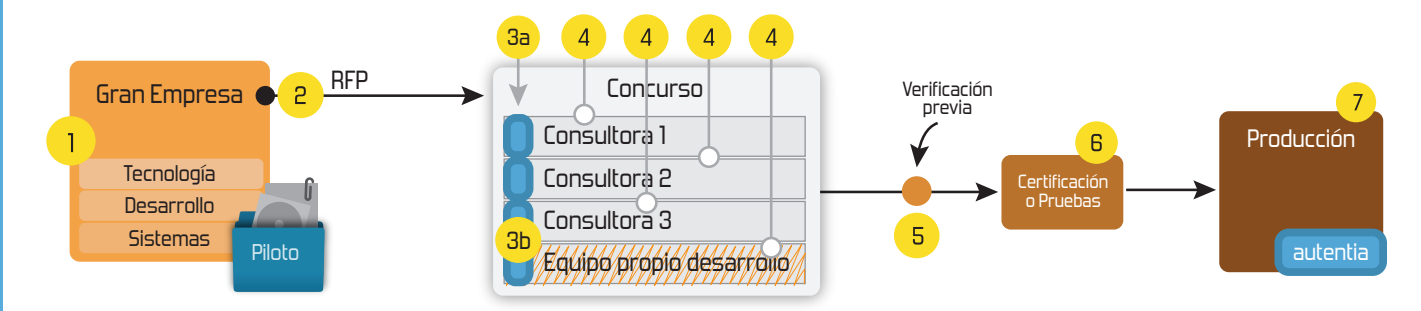

## 4. Cursos de formación (impartidos por desarrolladores en activo)

| Spring MVC, JSF-PrimeFaces /RichFaces,<br>HTML5, CSS3, JavaScript-jQuery                     | Control de autenticación y<br>acceso (Spring Security)<br>UDDI | JPA-Hibernate, MyBatis<br>Motor de búsqueda empresarial (Soli<br>ETL (Talend)            |  |
|----------------------------------------------------------------------------------------------|----------------------------------------------------------------|------------------------------------------------------------------------------------------|--|
| Gestor portales (Liferay)<br>Gestor de contenidos (Alfresco)<br>Aplicaciones híbridas        | Web Services<br>Rest Services<br>Social SSO<br>SSO (Cas)       | Dirección de Proyectos Informáticos.<br>Metodologías ágiles<br>Patrones de diseño<br>TDD |  |
| Tareas programadas (Quartz)<br>Gestor documental (Alfresco)<br>Inversión de control (Spring) | BPM (jBPM<br>Generación<br>ESB (Open                           | o Bonita)<br>1 de informes (JasperReport)<br>ESB)                                        |  |

# Compartimos nuestro conociemiento en: www.adictosaltrabajo.com

Para más información visítenos en: www.autentia.com

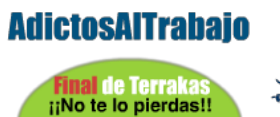

terrakas.com

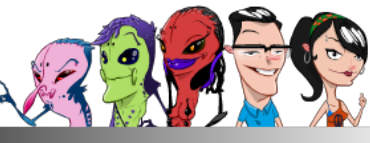

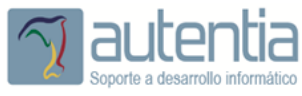

enrepados 🜍

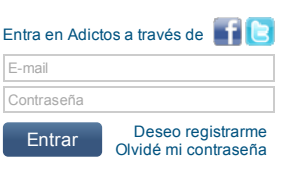

Catálogo de servicios

Soporte a

Desarrollo, Factoría u Formación

Autentia

#### David Gómez García

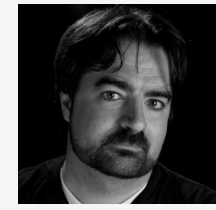

Titulado en Ingeniería Técnica en Informática por la Universidad Politécnica de Madrid en 1998, David ha participado en proyectos para telecomunicaciones, comercio electrónico, banca, defensa y sistemas de transporte terrestre. Ha liderado proyectos de aplicaciones web, infraestructura SOA, aplicaciones java cliente y pasarelas de comunicación entre sistemas.

Twitter: Seguir a @dgomezg 453 seguidores

Ver todos los tutoriales del autor

#### Fecha de publicación del tutorial: 2013-07-08

#### Integrar el login de Google en tu App con OAuth2 y Spring Security

En este tutorial, vamos a ver cómo montar en tres sencillos pasos la seguridad de nuestra aplicación con Spring Security, pero delegando la autenticación en un proveedor externo de OAuth2 como Google (o también podría ser Facebook, twitter, Linkedin u otros).

¿Qué significa esto?, básicamente que delegaremos el control de usuario y password (la autenticación) en un sistema ajeno, de forma que no tenemos que preocuparnos de la gestión de usuarios (darlo de alta, gestionar sus contraseñas, sus recordatorios, etc..) ya que ese mantenimiento ya lo lleva a cabo el proveedor de OAuth contra el que conectamos.

En nuestra aplicación, por tanto, sólo nos preocuparemos de delimitar las restricciones de seguridad (la autorización); esto es, a quién o a qué tipo de usuarios dejamos acceder a qué partes.

Empezaremos por crear una aplicación web que tendrá una parte pública (accesible a cualquier usuario) y una parte privada (sólo para usuarios registrados). Configuraremos Spring Security para especificar las restricciones de seguridad de la parte privada. Por último configuraremos el sistema de autenticación de Spring Security, utilizando una librería con implementación de proveedores específicos de SpringSecurity para OAuth, para integrar el proceso de identificación del usuario (autenticación).

Iremos viendo estos pasos en los siguientes apartados:

- Estructura básica de la aplicación
- Obtener las API Keys para poder utilizar el Login de Google.
- Configurando Spring Security en nuestra aplicación.
- Configuración de Google como proveedor OAuth de autenticación
- La prueba de la aplicación

Una vez que tengamos configurada la autenticación utilizando un proveedor de OAuth, evolucionaremos nuestro sistema, incluyendo soporte a varios proveedores.

#### Estructura básica de la aplicación.

Nuestra aplicación de ejemplo constará de una "Landing Page", que consideraremos pública y a la que podrá acceder cualquier usuario. En la landing page, daremos la opción de que el usuario acceda a la parte privada, donde se mostrará su nombre y sus credenciales asignadas dentro de la aplicación. Esta página con la descripción del perfil será la parte que consideraremos privada y, por tanto, sólo de acceso para usuarios registrados.

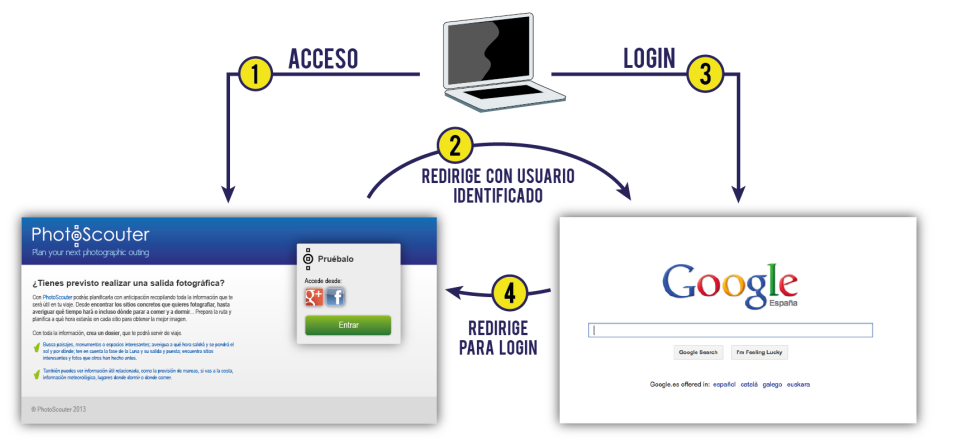

El esquema general del proceso de login con OAuth

Vamos a utilizar Spring MVC para la aplicación web. Así que comenzamos por definir en el Web.xml el DispatcherServlet de Spring:

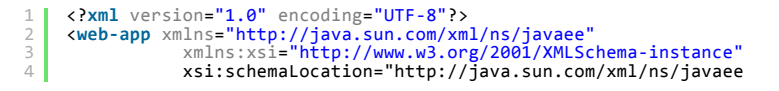

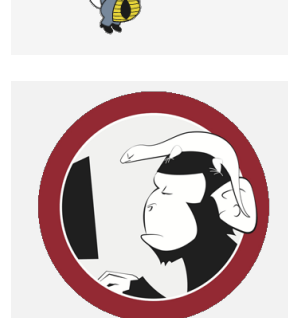

#### Síguenos a través de:

### 🔊 🕑 🖬 🖬 📈 🚟

#### Últimas Noticias

» Comentando el libro: Agile Management de Angel Medinilla

» Final de temporada de Terrakas Autentia freaklances

» Atención, APLAZADO Estreno último capítulo de Terrakas

» Vendedor: Soy inseguro, filtra o elige por mi: si quieres que te compre.

» Comentando el libro: El arte de pensar, de Rolf Dobelli

Histórico de noticias

#### **Últimos Tutoriales**

» Hola Mundo con Spring 3 MVC

» Ejecución de tests unitarios con junit en proyectos ant y su integración en jenkins y sonar para medir la cobertura.

» Comentando la AOS 2013

» Soporte en Sonar para un proyecto multi-lenguaje: configuración desde Jenkins

» Integración de Selenium Grid con Jenkins

2

```
5
6
7
9
10
11
12
                 http://java.sun.com/xml/ns/javaee/web-app_2_5.xsd"
                   version="2.5">
                                                                                                                        Últimos Tutoriales del
                                                                                                                        Autor
          <servlet>
               <servlet-name>springWeb</servlet-name>
               <servlet-class>org.springframework.web.servlet.DispatcherServlet</servlet-class>
                                                                                                                        » El Mediterránea APIDays
          </servlet>
                                                                                                                        que vivimos
13
14
15
          <servlet-mapping>
               <servlet-name>springWeb</servlet-name>
<url-pattern>/*</url-pattern>
           </servlet-mapping>
     </web-app>
```

Una vez configurado el DispatcherServlet de Spring, configuramos los componentes de infraestructura de Spring MVC en el fichero {servlet.name}-servlet.xml. En este caso, el fichero se llamará springWeb-servlet.xml

```
<?xml version="1.0" encoding="UTF-8"?>
<beans xmlns="http://www.springframework.org/schema/beans"
    xmlns:xsi="http://www.springframework.org/schema/context"
    xmlns:mvc="http://www.springframework.org/schema/mvc"
    xsi:schemaLocation="http://www.springframework.org/schema/mvc"
    xsi:schemaLocation="http://www.springframework.org/schema/beans
    http://www.springframework.org/schema/context
    http://www.springframework.org/schema/context
    http://www.springframework.org/schema/context
    http://www.springframework.org/schema/context
    http://www.springframework.org/schema/context
    http://www.springframework.org/schema/context/spring-context.xsd
    http://www.springframework.org/schema/context/spring-context.xsd
    http://www.springframework.org/schema/context/spring-mvc-3.0.xsd">>

                                                                                                                                                                                                                                                                                                                                                                                                ?
   45
   6
7
   8
9
10
                                     <mvc:annotation-driven/>
14
15
                                    <!-- Rutas por defecto para los archivos estaticos -->
<mvc:resources mapping="/js/**" location="/js/"/>
<mvc:resources mapping="/img/*" location="/img/"/>
<mvc:resources mapping="**.html" location="/"/>
<mvc:resources mapping="/css/**" location="/css/"/>
16
17
18
19
20
21
                                     24
                                     </bean>
                    </beans>
```

Con la estructura de Spring y de la aplicación web creadas, utilizaremos como página pública una versión ligeramente modificada de uno de los ejemplos de Twitter Bootstrap, en la que incluimos un botón con un enlace a la página privada:

2

?

1 <a class="btn btn-large btn-primary right" href="/userHome">Entra</a>

Ahora definiremos un controlador de Spring MVC que simplemente pondrá información del perfil del usuario disponible en la vista:

```
package com.dgomezg.playground.spring.oauth.controller;
package com.dgomezg.playground.spring.oauth.controller;
import org.springframework.security.access.annotation.Secured;
import org.springframework.security.core.context.SecurityContextHolder;
import org.springframework.setereotype.Controller;
import org.springframework.web.bind.annotation.RequestMapping;
import org.springframework.web.bind.annotation.RequestMethod;
import org.springframework.web.bind.annotation.ResponseBody;

@Controller
public class HomeController {
    @RequestMapping(value="/userHome", method = RequestMethod.GET)
    public void getUserProfile(Model model) {
        model.addAttribute("user", SecurityContextHolder.getContext().getAuthentication().
        }
}
```

Por último, para acabar la estructura básica de la aplicación, preparamos la página privada donde mostraremos información del usuario registrado (en este caso será solo el perfil del usuario, para mantener el ejemplo sencillo). Esta página la crearemos en /WEB-INF/jsp/userHome.jsp

| 1           | <html></html>                                             |
|-------------|-----------------------------------------------------------|
| 2<br>3      | <body></body>                                             |
| 4<br>5      | <pre><div>Usuario Registrado: &lt;%=user%&gt;</div></pre> |
| 6<br>7<br>8 | <br>                                                      |

Con esta estructura, tendremos ya la aplicación base sobre la que añadir la seguridad con el proceso de Login delegado en proveedores externos. Es normal que, en este punto, la aplicación dé un error al pulsar en el botón de "Entrar" de la parte pública. Eso se debe a que no hemos configurado todavía los procesos de seguridad.

Vamos ahora a ello. Vamos a empezar con integrar la validación de usuario con Google.

#### Obtener las API Keys para poder utilizar el Login de Google.

Para invocar el servicio de Login de Google, necesitamos obtener un código de uso (un API Key) para nuestra aplicación. Para ello, accederemos a la consola de APIs de Google.

Si no lo hemos hecho antes, el primer paso que necesitamos es crear un proyecto

### Google apis

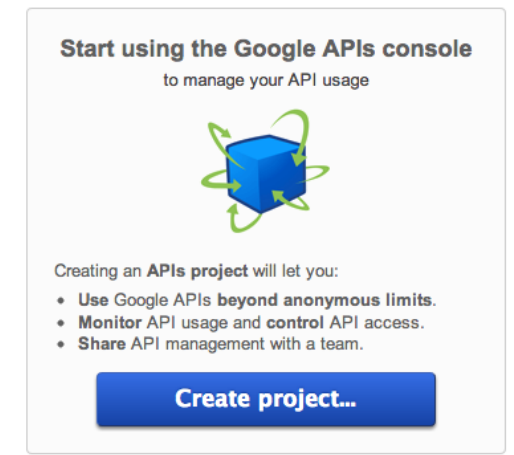

Consola en Google APIs para dar de alta nuestro proyecto

Pulsamos en el botón "Create project..." y en la siguiente pantalla podemos seleccionar los servicios que vamos a querer utilizar de Google. En este caso, como sólo vamos a utilizar el Login, no es necesario seleccionar ningún servicio adicional; pasamos a obtener el API Key. Para ello, seleccionamos en el menú de la izquierda, la opción API Access:

## Google apis

| API Project 🔻 |                                                                                                    |                                  |
|---------------|----------------------------------------------------------------------------------------------------|----------------------------------|
| Overview      | To prevent abuse, Google places limits on API requests. Using a valid OAuth token or                                                                                                    | API key allows you to exceed     |
| Services      | anonymous limits by connecting requests back to your project.                                                                                                    |                                  |
| Team          | Authorized API Access                                                                                                    |                                  |
| API Access    |                                                                                                    |                                  |
|               | Create an OAuth 2.0 allows users to share specific data with you (for example,<br>contact lists) while keeping their usernames, passwords, and other<br>information private. A single project may contain up to 20 client IDs.<br>Learn more<br>Create an OAuth 2.0 client ID<br>Notification Endpoints<br>Use notification endpoints to identify domains that may receive webhook notifications to | from your API. <u>Learn more</u> |
|               | Allowed Domains: No domains allowed                                                                                                    | _Edit                            |
|               |                                                                                                    |                                  |

Creación de un cliente para el acceso al API de OAuth de Google

Pulsamos en el botón "Create an OAUTH 2.0 client ID..." e introducimos los datos de nuestra aplicación

| Create Client                                                                                                    | ID X                                                                                      |  |  |  |
|----------------------------------------------------------------------------------------------------|-------------------------------------------------------------------------------------------|--|--|--|
| Branding Information<br>The following information will be shown to users whenever you request access to their private data<br>using your new client ID. |                                                                                           |  |  |  |
| Product name:                                                                                                    | Product X                                                                                 |  |  |  |
| Google account:                                                                                                    | dgomezg@autentia.com - you<br>Link your project to this account's profile and reputation. |  |  |  |
| Product logo:                                                                                                    | http://example.com/example_logo.png                                                       |  |  |  |
|                                                                                                    | Update<br>Max size: 120x60 pixels                                                         |  |  |  |
| Home Page URL:                                                                                                    |                                                                                           |  |  |  |
| Next Cancel                                                                                                    | Learn more                                                                                |  |  |  |

Detalles del cliente para el acceso al API de OAuth de Google

En el siguiente apartado, especificamos el tipo de aplicación, en nuestro caso, una aplicación web, e indicamos, para nuestro tutorial, que la URL es http://localhost

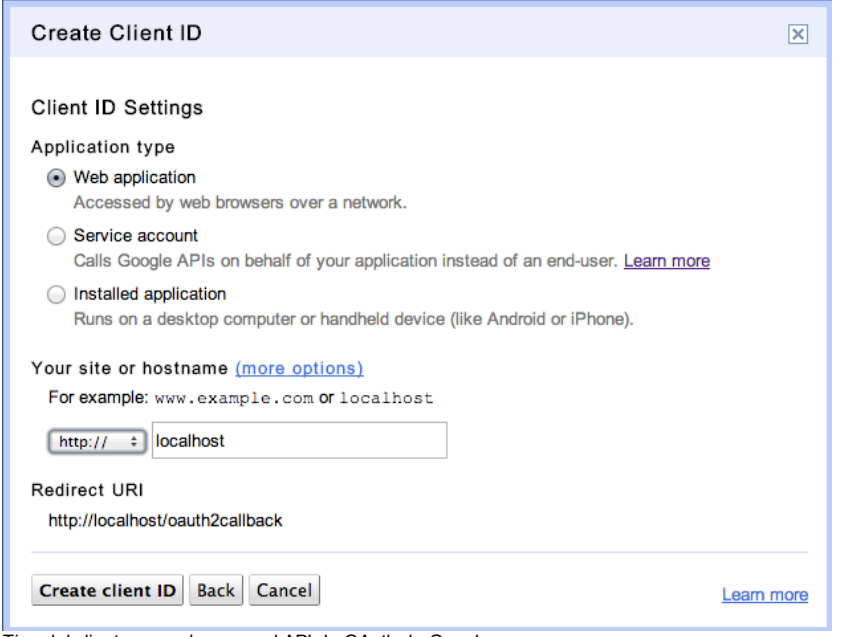

Tipo del cliente para el acceso al API de OAuth de Google

Pulsamos en el botón "Create client ID" y nos llevará al panel de control donde podremos ver el API Key generado que tendremos que configurar más adelante en nuestra aplicación. En concreto, necesitaremos los valores del "Client ID" y el "Client Secret".

#### Client ID for web applications

| Client ID:                                              | .apps.googleusercontent.com                              | Edit settings           |
|---------------------------------------------------------|----------------------------------------------------------|-------------------------|
| Email address:                                          | @developer.gserviceaccount.co                            | Reset client secret     |
| Client secret:<br>Redirect URIs:<br>JavaScript origins: | m<br>http://localhost/oauth2callback<br>http://localhost | Download JSON<br>Delete |

Create another client ID...

Datos a usar en el cliente para el acceso al API de OAuth de Google

Desde esta consola de administración podremos crear nuevos clientes de autorización ("Create another client ID...") o modificar, por ejemplo la URL a la que Google deberá devolver la llamada después de haber realizado la autenticación ("Edit settings..."). Volveremos sobre esto un poco más tarde.

#### Configurando Spring Security en nuestra aplicación.

Spring Security es un módulo del framework de Spring que nos permite configurar de forma muy sencilla la gestión de seguridad en nuestras aplicaciones web.

Se basa en un Filtro, o más bien en una cadena de filtros (SpringSecurityFilterChain), que se encargar de coordinar las distintas tareas que participan en el control de la seguridad de una aplicación Web.

Para añadir seguridad con Spring Security en nuestra aplicación web, comenzaremos por configurar dicho filtro de seguridad en nuestro descriptor web.xml:

?

Con esta configuración, se crea un servletFilter (DelegatingFilterProxy) que buscará en el contexto de configuración de aplicación de Spring, un bean con id "springSecurityFilterChain" en quien delegará las comprobaciones de seguridad.

Esta configuración de spring la incorporaremos a un fichero de contexto específico, que nombraremos como springsecurity.xml:

#### 16 </beans>

10

De momento hemos configurado, a través de la etiqueta security:http, que utilizaremos seguridad a nivel de peticiones http. Al configurar esta etiqueta, Spring crea y configura el bean springSecurityFilterChain y todos los filtros que forman parte de dicha cadena de filtros de seguridad.

También hemos añadido dos patrones de URL con las restriciones de seguridad, de forma que la ruta /userHome solo será accesible para usuarios que estén autenticados y el resto para usuarios anónimos (es decir, aquellos que no se hayan identificado todavía).

Por úiltimo, debemos registrar un Listener que permita cargar y configurar este fichero de seguridad, de forma que el DelegatingFilterProxy funcione como esperamos. Para ello, completamos la definición de nuestro descriptor web.xml

```
1 <context-param> 

2 <param-name>contextConfigLocation</param-name>

3 <param-value>classpath:/spring-security.xml</param-value>

4 </context-param>

5 

6 <listener>

7 </description>Spring context loader listener</description>

8 <listener-class>org.springframework.web.context.ContextLoaderListener</listener-class>

9 </listener>
```

Con esta configuración, hemos configurado un ContextLoaderListener que se encargará de crear un contexto de Spring con la configuración de spring-security.xml. Este contexto de Spring quedará asociado al contenedor de Servlets y, por tanto, accesible para el DispatcherServlet o el DelegatingFilterProxy definido en el mismo web.xml

Con este apartado, ya tenemos configurada la gestión básica de seguridad, pero aún no hemos especificado cuál es el mecanismo de Login que queremos utilizar.

#### Configuración de Google como proveedor OAuth de autenticación

Para añadir la llamada a Google para realizar la autenticación, utilizaremos la librería spring-security-pac4j en la que ya se definen algunos componentes que, implementados como Proveedores de autenticación sobre Spring-Security, gestionan el detalle de la llamada a cada varios Proveedores de autenticación a través de OAuth.

Para este tutorial, nosotros nos limitaremos a utilizar el GoogleProvider, pero existen varias implementaciones adicionales, que nos permitirán configurar la autenticación de usuarios con Facebook, Linkedin, twitter, y varios otros.

Para utilizar los componentes de esta librería, añadiremos las coordenadas maven, a nuestra gestión de dependencias

1 <dependency> 2 <groupId>com.github.leleuj.springframework.security</groupId> 3 <artifactId>spring-security-oauth-client</artifactId> 4 <version>1.1.0</version> 5 </dependency>

Una vez añadidas las dependencias, podemos complementar la configuración de spring-security.xml para hacer uso del proveedor de login

Por último, será necesario que volvamos a la consola de APIs de Google y modifiquemos, para nuestra aplicación, la URL a la que debe volver Google una vez que la autenticación haya sido realizada con éxito. Para ello, sobre el CLient ID que creamos en el segundo paso de este tutorial, pulsamos sobre el enlace "Edit Settings..." y añadimos http://localhost:8080/j\_spring\_oauth\_security\_check como URL de callback autorizada para el login

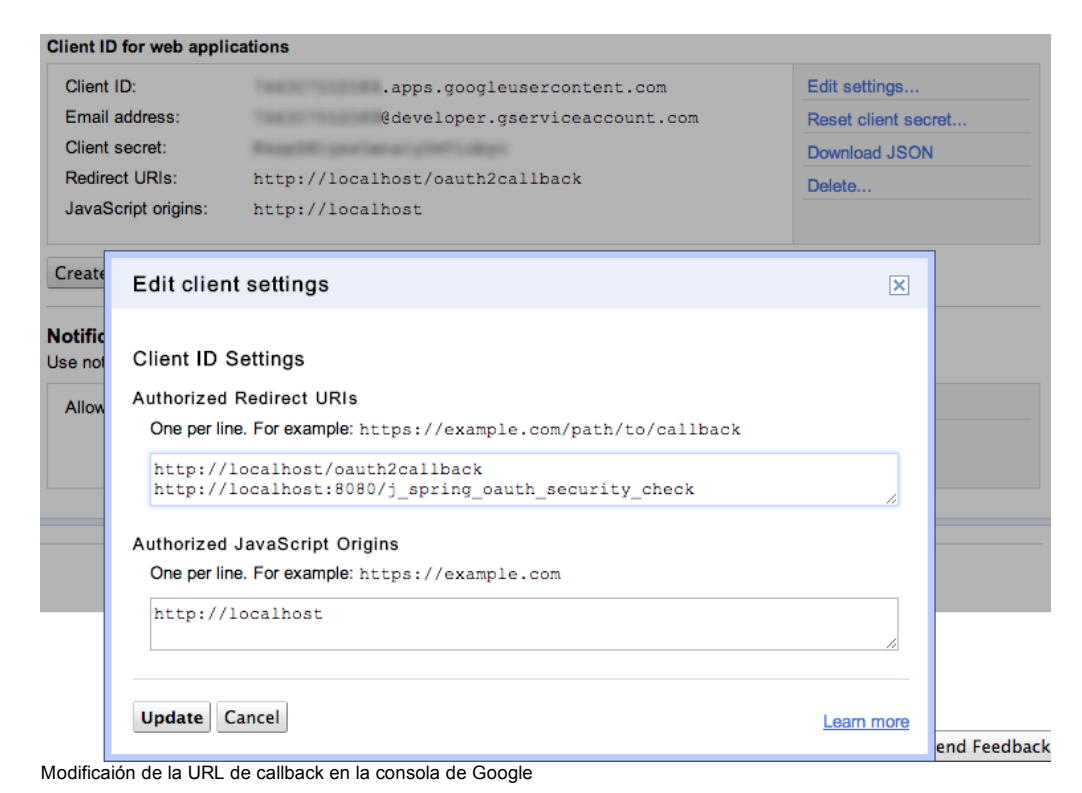

La prueba de la aplicación

Con esta configuración, podemos probar a desplegar nuestra aplicación y comprobar que la autenticación de google funciona correctamente

Una vez desplegada la aplicación, sin estar identificados aún en el sistema, accedemos con el navegador a la dirección de la página pública

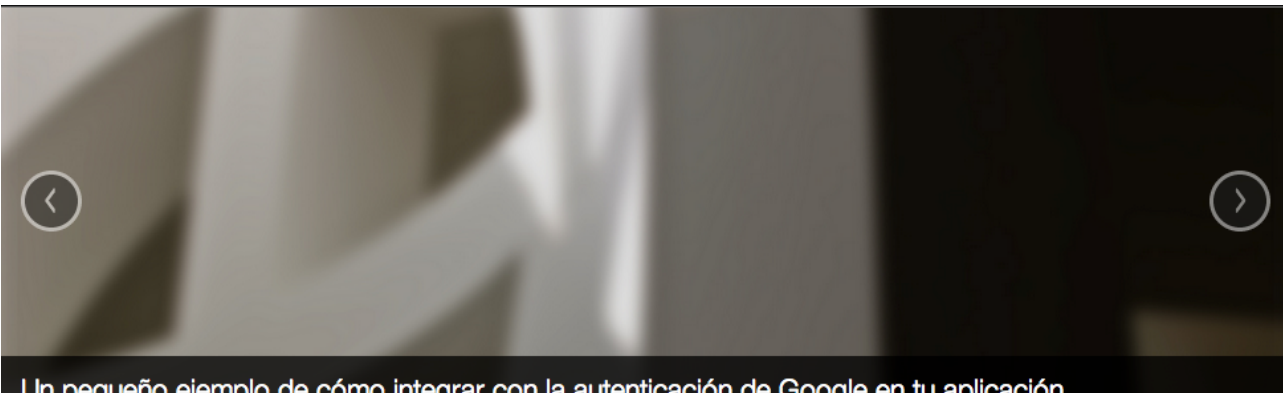

Un pequeño ejemplo de cómo integrar con la autenticación de Google en tu aplicación.

## Heading

Donec sed odio dui. Etiam porta sem malesuada magna mollis euismod. Nullam id dolor id nibh ultricies vehicula ut id elit. Morbi leo risus, porta ac consectetur ac, vestibulum at eros. Praesent commodo cursus magna, vel scelerisque nisl consectetur et.

Heading

Duis mollis, est non commodo luctus, nisi erat porttitor ligula, eget lacinia odio sem nec elit. Cras mattis consectetur purus sit amet fermentum. Fusce dapibus, tellus ac cursus commodo, tortor mauris condimentum nibh, ut fermentum massa justo sit amet risus.

View details »

View details »

# Heading

Donec sed odio dui. Cras justo odio, dapibus ac facilisis in, egestas eget quam. Vestibulum id ligula porta felis euismod semper. Fusce dapibus, tellus ac cursus commodo, tortor mauris condimentum nibh, ut fermentum massa justo sit amet risus.

View details »

Página de login para nuestra aplicación

Al pulsar en el botón "Entra", debería llevarnos a la url de la página protegida, pero saltará el filtro de seguridad que detecta que no estamos autenticados y, por tanto, no cumplimos las restricciones de seguridad especificadas en springsecurity.xml. La acción configurada es autenticarnos utilizando el GoogleProvider que, nos llevará a la página de autenticación de Google:

| ← → C                         | ints.google.com/ServiceLogin?service=lsc        | )&passive=120960 ☆ 📑 🧐 📕 | 1 🗊 🖾 🕄 🗮          |
|-------------------------------|-------------------------------------------------|--------------------------|--------------------|
| 🚺 Apps 🏾 🎁 Amazon Elastic Com | 💽 Pivotal Tracker – Sig 📄 Autentia:Página Princ | https://autentia.no-     | 🔉 🚞 Other Bookmark |
| Google                        |                                                 |                          | CREAR CUENTA       |
|                               | Iniciar sesión                                  | Google                   |                    |
|                               | Dirección de correo electrónico                 |                          |                    |
|                               | 1                                               |                          |                    |
|                               | Contraseña                                      |                          |                    |
|                               |                                                 |                          |                    |
|                               | Iniciar sesión                                  |                          |                    |
|                               | ¿No puedes acceder a tu cuenta?                 |                          |                    |
|                               |                                                 |                          |                    |
|                               |                                                 |                          |                    |
| Login con Google              |                                                 |                          |                    |

Observamos que la URL ha cambiado y estamos identificándonos en el servidor de Google. Esta es una de las ventajas de OAuth, nuestra aplicación nunca tiene que gestionar el proceso de validación, siendo el proveedor de autenticación quién se encarga de ello y nos dará un token de usuario en caso de que dicha validación sea correcta.

AL introducir nuestro usuario y pasword correctos en Google, se nos redirgirá de nuevo a la parte protegida de nuestra aplicación que, en este caso, simplemente muestra el token de seguiridad devuelto por Google (tal y como lo habíamos configurado en nuestro controlador)

| ← ⇒ C localhost:808           | 30/userHome             |                         |                      | ☆ 📑 🥸 📕 | 1 | 🖾 🛐 🗐 🖉             |
|-------------------------------|-------------------------|-------------------------|----------------------|---------|---|---------------------|
| 🗰 Apps 🏾 🎁 Amazon Elastic Com | 🦲 Pivotal Tracker – Sig | 🗎 Autentia:Página Princ | https://autentia.no- |         |   | » 📋 Other Bookmarks |
| Google2Profile#1006762755649  | 920611260               |                         |                      |         |   |                     |

Pagina privada en nuestra aplicación

A partir de aquí, sólo tendríamos que ir añadiendo funcionalidad a nuestra aplicación, añadiendo nuevos controladores a Spring y especificando sus restriciones de seguridad

Cuando hemos configurado la autenticación delegando el registro en proveedores externos, es habitual, permitir a los usuarios de nuestra aplicación que puedan utilizar distintas cuentas personales (facebook, twitter, Linkedin, Google u otras). Para ello, una vez que hemos llegado a este punto, podriamos modificar ligeramente el proceso de login para permitir conectar con distintos proveedores de OAuth. Pero dejaremos esta modificación para un segundo tutorial que publicaré próximamente.

Por último, he dejado disponible el código de este ejemplo en mi repositorio GitHub con ejemplos de Spring

Copyright 2003-2013 © All Rights Reserved | Texto legal y condiciones de uso | Banners | Powered by Autentia | Contacto

WSC XHTML 1.0 WSC CSS XML RSS XML RTOM